## Hiding a cube dimension in tX2012

## Introduction

This document describes how to hide a dimension in a cube. This is especially relevant if dimensions have been added solely for drill-through purposes. By hiding the dimension one can ensure that the front-end user does not by mistake drag a large drill-through dimension into a query which may subsequently bring the OLAP server to a standstill.

## Step by step guide

1. Create a new OLAP script action in tX2012

| 🔲 Data 👶 Cubes   | 🔅 Execution 🔔 Warnings 🤤 Errors |
|------------------|---------------------------------|
| 🖃 📲 OLAP Servers |                                 |
| 🗄 💡 OLAP         |                                 |
| 🚊 🚜 Cubes        |                                 |
| 🗄 🥥 Sales        | 3                               |
| 🖃 🐗 Dimensio     | ns                              |
| 🕀 🐺 Caler        | ndar                            |
| 🕀 🐺 Custo        | omers                           |
| Script Ac        | tions                           |
|                  | 🔄 Add Custom Step               |
|                  |                                 |
|                  | Open in New Window              |
|                  |                                 |
|                  |                                 |
|                  |                                 |

2. Add the following script in the custom step dialog

```
<Script>

<AddNameSpace Alias="my"

AddNameSpace="http://schemas.microsoft.com/analysisservices/2003/engine"/>

<InsertEnd Node="//my:Dimension[my:ID ='']" SearchType="Path" Operator="All">

<Visible>false</Visible>

</InsertEnd>

</Script>
```

3. Drag the dimension to hidden and drop it between the two single quotation marks. By doing so one ensures not to break the code should the dimension later be renamed.

| Jet Data Manager Server                                                                                                    | 5013                                                                                                    | and the second second                                                                                                |                                                                                                    |
|----------------------------------------------------------------------------------------------------|----------------------------------------------------------------------------------------------------|----------------------------------------------------------------------------------------------------|----------------------------------------------------------------------------------------------------|
| Add Custom Step                                                                                                    |                                                                                                    |                                                                                                    |                                                                                                    |
| Name Hide Customer Dimension                                                                                                    |                                                                                                    |                                                                                                    |                                                                                                    |
| <script><br><AddNameSpace Alias:<br><InsertEnd Node="//<br><Visible>false</V:<br></InsertEnd><br></script><br>A parameter w<br>and dropping t<br>Please make su<br>Name   Image: Customers | "my" AddNameSpace="http://s<br>ny:Dimension[my:ID ='[Custon<br>sible><br>II be auomatically created when dragging<br>he dimension.<br>If the variant is set to 'Dimension name'<br>III<br>Object Name/Value<br>Customers | schemas.microsoft.com/analys<br>mers]'" SearchType="Path" Op<br>Drag the cube dimension<br>Variant<br>Dimension name | OLAP<br>Cubes<br>Sales<br>Cube Dimensions<br>Calendar<br>Customers<br>Calendar<br>Customers<br>Customers<br>Value |
| Hide Parameters   Show Scrip                                                                                                    | ot 💿 Show Translation 📄 <u>W</u> ord Wrap                                                                                                    |                                                                                                    | <u>OK</u> Cancel                                                                                                  |

Add a name to the script and hit 'OK'.

4. Add the script to the cube as an inline script

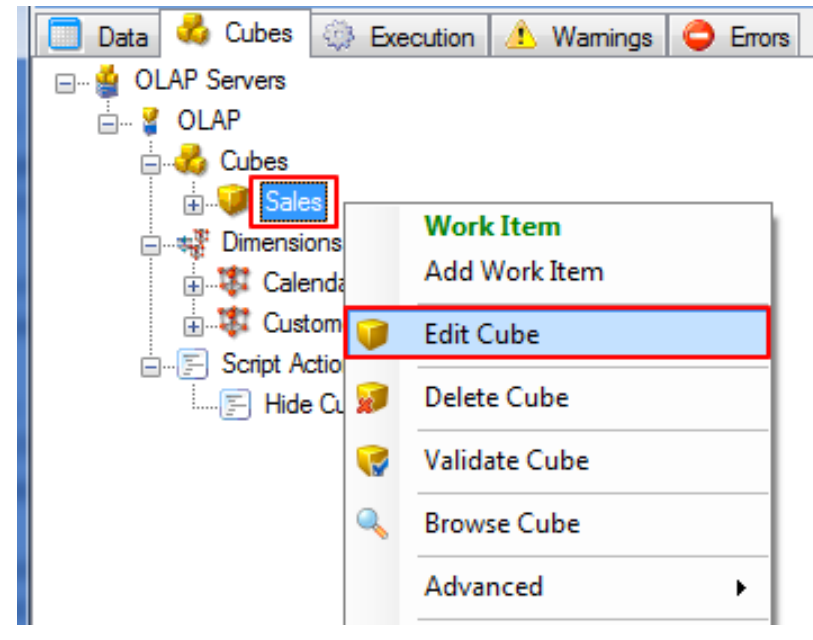

Select the script from the Inline Script dropdown box.

| 🚺 Jet Data Manager Server |                                                               |          |  |  |
|---------------------------|---------------------------------------------------------------|----------|--|--|
| Edit cube                 |                                                               | ОК       |  |  |
| Name                      | Sales                                                         | Cancel   |  |  |
| Fact tables               | Calendar<br>Customers<br>OrderLines                           |          |  |  |
|                           | Enable WriteBack 🔲<br>Allow Dimension Key Errors 🔽            |          |  |  |
|                           | Incremental Load                                              |          |  |  |
| Log Directory             |                                                               | <i>i</i> |  |  |
| Log File Name             |                                                               |          |  |  |
| Inline Script             | <none> ▼<br/><none><br/>Hide Customer Dimension</none></none> |          |  |  |
| Language                  | Danish (Denmark) 👻                                            |          |  |  |

5. Deploy and execute

After deployment and execution the dimension is no longer visible in the cube